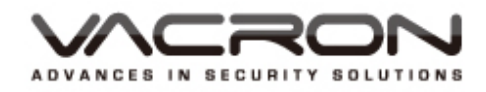

# 紅外線高速球型攝影機

# 操作手冊

(使用 VFH-8330M 2.0M 33X Zoom Module)

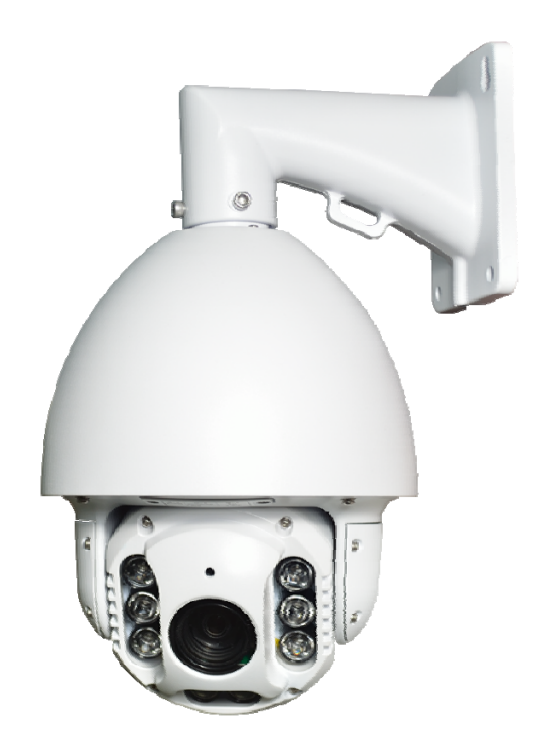

2016 JUN V1.0

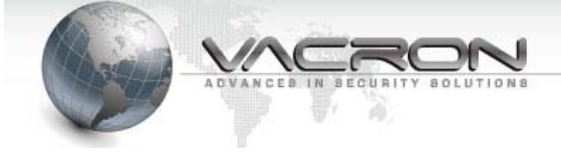

| 目 錄 |  |
|-----|--|
|-----|--|

| 1. Speed Dome OSD MENU 樹狀表  | 1  |
|-----------------------------|----|
| 2. Speed Dome 主選單(OSD MENU) | 5  |
| 2.1 FOCUS MODE              | 5  |
| 2.2 DISTANCE                | 5  |
| 2.3 ZOOM SPEED              | 5  |
| 2.4 FOCUS SPEED             | 5  |
| 2.5 LENS IRIS               | 6  |
| 2.6 ISP SETTING             | 6  |
| 2.7 LENS RESET              | 6  |
| 2.8 LENS ADJUST             | 6  |
| 2.9 EXIT                    | 6  |
| 3. Speed Dome ISP MENU      | 7  |
| 3.1 EXPOSURE                | 7  |
| 3.2 BACKLIGHT               | 9  |
| 3.3 WHITE BAL               | 12 |
| 3.4 DAY & NIGHT             | 13 |
| 3.5 NR 雜訊抑制功能               |    |
| 3.6 SPECIAL 特殊功能            | 15 |

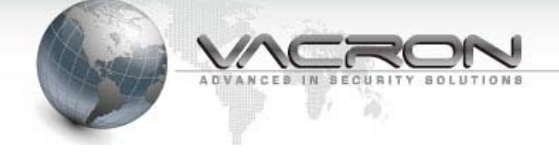

1 . Speed Dome OSD MENU 樹狀表

| 主選單         | 設定項目                   |
|-------------|------------------------|
| FOCUS MODE  | AUTO (always focus)    |
|             | PUSHAF (one focus)     |
|             | MANUAL                 |
| DISTANCE    | 0.1m                   |
|             | 1m                     |
|             | 2m                     |
|             | 3m                     |
|             | 6m                     |
| ZOOM SPEED  | MIN                    |
|             | +1                     |
|             | +2                     |
|             | +3                     |
|             | МАХ                    |
| FOCUS SPEED | MIN                    |
|             | +1                     |
|             | +2                     |
|             | +3                     |
|             | МАХ                    |
| LENS IRIS   | OPEN                   |
|             | F1.6                   |
|             | F2.8                   |
|             | F4.0                   |
|             | F5.6                   |
|             | F8.0                   |
|             | F11                    |
|             | F16                    |
|             | F22                    |
|             | F32                    |
|             | CLOSE                  |
| ISP SETTING | 影像處理菜單(ISP MENU)       |
| LENS RESET  | 光學設定恢復預設值(不含 ISP MENU) |

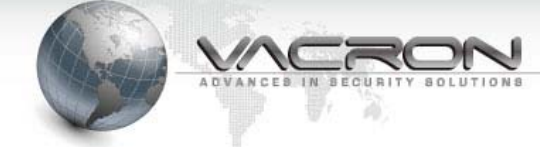

| LENS ADJUST | 對焦曲線學習(特殊場景使用) |
|-------------|----------------|
| EXIT        | 離開主選單          |

# ■ ISP MENU

| EXPOSURE  | SHUTTER    | 1/30 ~ 1/50000, X2~X30, FLK,AUTO |                      |
|-----------|------------|----------------------------------|----------------------|
|           | AGC        | 1~15                             |                      |
|           | SENS-UP    | OFF / AUTO                       | SENS-UP X2~X30       |
|           | BRIGHTNESS | 1~100                            |                      |
|           | D-WDR      | ON / OFF                         |                      |
|           | DEFOG      | OFF / ON                         | POS/SIZE             |
|           |            |                                  | GRADATION:OFF/LOW/MI |
|           |            |                                  | DDLE/HIGH            |
|           |            |                                  | DEFAULT              |
| BACKLIGHT | WDR        | GAIN : LOW/MID                   | DLE/HIGH             |
|           |            | WDR OFFSET : 0~                  | ~60                  |
|           | BLC        | GAIN : LOW/MID                   | LE/HIGH              |
|           |            | AREA                             |                      |
|           |            | DEFAULT                          | 1                    |
|           | HSBLC      | SELECT :                         | AREA1~AREA4          |
|           |            | DISPLAY:OFF/                     | POSITION             |
|           |            | ON                               | SIZE                 |
|           |            | LEVEL                            | 1~100                |
|           |            | MODE                             | ALL DAY / NIGHT      |
|           |            | BLACK MASK                       | ON/OFF               |
|           |            | DEFAULT                          |                      |
|           | OFF        |                                  |                      |
| WHITE BAL | AWB        |                                  |                      |
|           | ATW        |                                  |                      |
|           | AWC> SET   |                                  |                      |
|           | INDOOR     |                                  |                      |
|           | OUTDOOR    |                                  |                      |
|           | MENUAL     | BLUE :1~100                      |                      |
|           |            | RED:1~100                        |                      |
| DAY&NIGHT | COLOR      |                                  |                      |
|           | B/W        |                                  |                      |

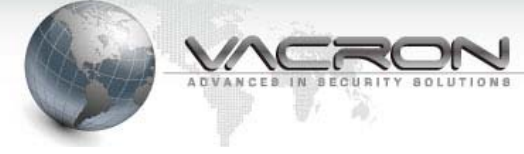

| NR      | 2DNR      |                                      |                            |  |
|---------|-----------|--------------------------------------|----------------------------|--|
|         | 3DNR      |                                      |                            |  |
| SPECIAL | CAM TITLE |                                      |                            |  |
|         |           | FREEZE : OFF / ON                    |                            |  |
|         |           | MIRROR                               | MIRROR                     |  |
|         |           |                                      | V-FLIP                     |  |
|         |           |                                      | ROTATE                     |  |
|         |           | D-ZOOM                               | D-ZOOM X1.0~ X62           |  |
|         |           |                                      | PAN & TILT                 |  |
|         |           |                                      | DEFAULT                    |  |
|         | D-EFFECT  | SMART                                | SELECT: AREA1, AREA2       |  |
|         |           | D-ZOOM                               | DISPLAY ON                 |  |
|         |           |                                      | SENSITIVITY 0~60           |  |
|         |           |                                      | D-ZOOM X1.0 ~ X62          |  |
|         |           |                                      | TIME 0~15                  |  |
|         |           |                                      | DEFAULT                    |  |
|         |           | NEG. IMAGE OFF / ON                  |                            |  |
|         |           | DIS OFF / ON                         |                            |  |
|         | MOTION    | OFF / ON                             | SELECT : AREA1 ~ AREA 4    |  |
|         |           |                                      | DISPLAY : OFF / ON         |  |
|         |           |                                      | SENSITIVITY :              |  |
|         |           |                                      | MOTION VIEW ON / OFF       |  |
|         |           |                                      | DEFAULT                    |  |
|         | PROVACY   | OFF/ ON                              | SELECT: AREA1 ~ AREA 8     |  |
|         |           |                                      | DISPLAY: COLOR / INV.      |  |
|         |           |                                      | /MOSAIC                    |  |
|         |           |                                      | COLOR:0~15                 |  |
|         |           |                                      | TRANS.: 0~3                |  |
|         |           |                                      | DEFAULT                    |  |
|         | LANGUAGE  | ENG/JPN/CHN1/CHN2/KOR/GER/FRA/ITA/SP |                            |  |
|         |           | A/POL/RUS/POR/NED/TUR/HEB/ARB        |                            |  |
|         | DEFECT    | LIVE DPC                             | LEVEL 1~100                |  |
|         |           | AUTO/OFF/ON                          |                            |  |
|         |           | STATIC DPC                           | SIARI                      |  |
|         |           |                                      |                            |  |
|         |           |                                      | $SEINS = UP : X2 \sim X30$ |  |
|         |           |                                      | AGC:U~8                    |  |
|         | VERSION   |                                      |                            |  |

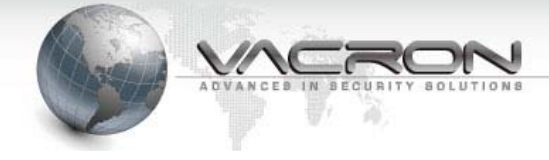

|        | RETURN    |                               |             |
|--------|-----------|-------------------------------|-------------|
| ADJUST | SHARPNESS | 0~15                          |             |
|        | MONITOR   | LCD / CRT                     | GAMMA       |
|        |           |                               | ADAPT.LEVEL |
|        |           |                               | BLUE GAIN   |
|        |           |                               | RED GAIN    |
|        | LSC       | ON / OFF                      |             |
|        | VIDEO.OUT | NTSC / PAL                    |             |
| DECET  | FACTORY   | RESET(恢復預設值) / CHANGE(使用目前設定值 |             |
| RESEI  |           | 為預設值)                         |             |
| EXIT   |           |                               |             |

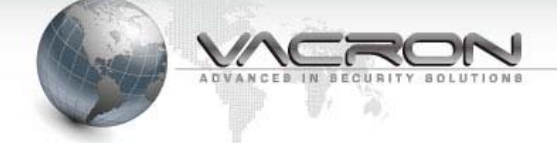

# 2 . Speed Dome 主選單(OSD MENU)

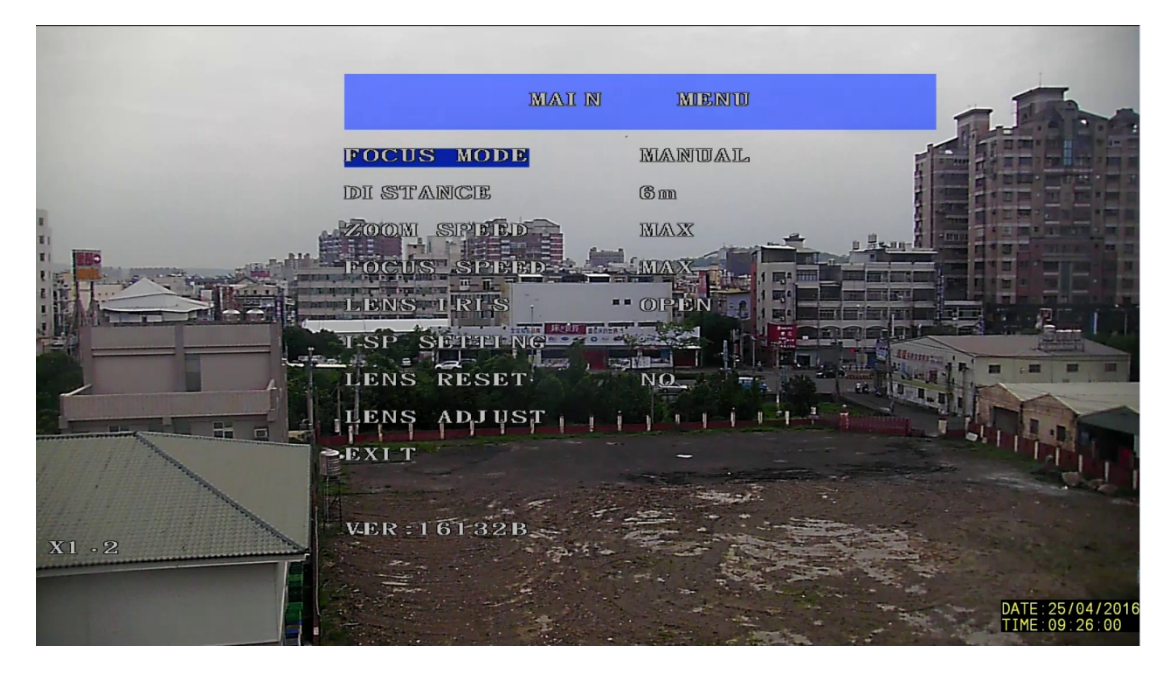

# 2.1 FOCUS MODE

| AUTO   | 隨著物體改變一直進行自動對焦 |  |
|--------|----------------|--|
| PUSHAF | 一樣的位置只自動對焦一次   |  |
| MANUAL | 固定對焦,不進行自動對焦   |  |

#### 2.2 DISTANCE

| 0.1m | 對焦物體的距離約在0.1公尺 |
|------|----------------|
| 1m   | 對焦物體的距離約在1公尺   |
| 2m   | 對焦物體的距離約在2公尺   |
| 3m   | 對焦物體的距離約在3公尺   |
| 6m   | 對焦物體的距離約在6公尺   |

#### 2.3 ZOOM SPEED

MIN / +1 / +2 / +3 / MAX

■ 調整 ZOOM 時改變光學倍數的速度設定

#### 2.4 FOCUS SPEED

MIN / +1 / +2 / +3 / MAX

■ 手動調整 FOCUS 時改變光學對焦位置速度設定

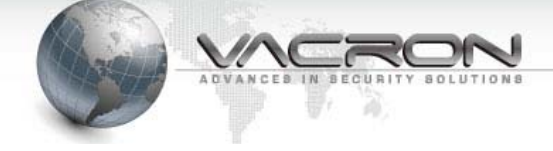

- 2.5 LENS IRIS CLOSE/F32/F22/F16/F11/F8.0/F5.6/F4.0/F2.8/F2.0/F1.6/OPEN
  - 調整內部光圈的大小
- 2.6 ISP SETTING

進入ISP MENU(影像處理的菜單)(詳見 3. ISP MENU說明)

- 2.7 LENS RESET 選擇YES後按下ENTER,除ISP MENU外的主選單會恢復預設值,並進 行光學影像重新歸位動作(避免強光下使用此功能)
- 2.8 LENS ADJUST 重覆按ENTER 6次後會執行自動對焦曲線學習,完成後自動對焦會依學 習結果進行對焦,但對此場景外的畫面會變成不容易對焦(非特殊場景 請勿啟動此功能)
- 2.9 EXIT 離開OSD MENU主選單(OSD MENU 20秒未操控會自動關閉MENU)

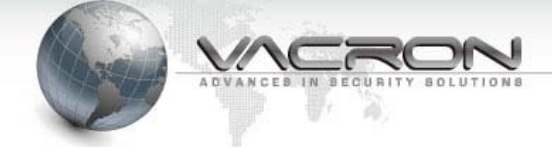

# 3 . Speed Dome ISP MENU

主選單選擇 ISP SETTING, 並按 ENTER 後就會顯示如下

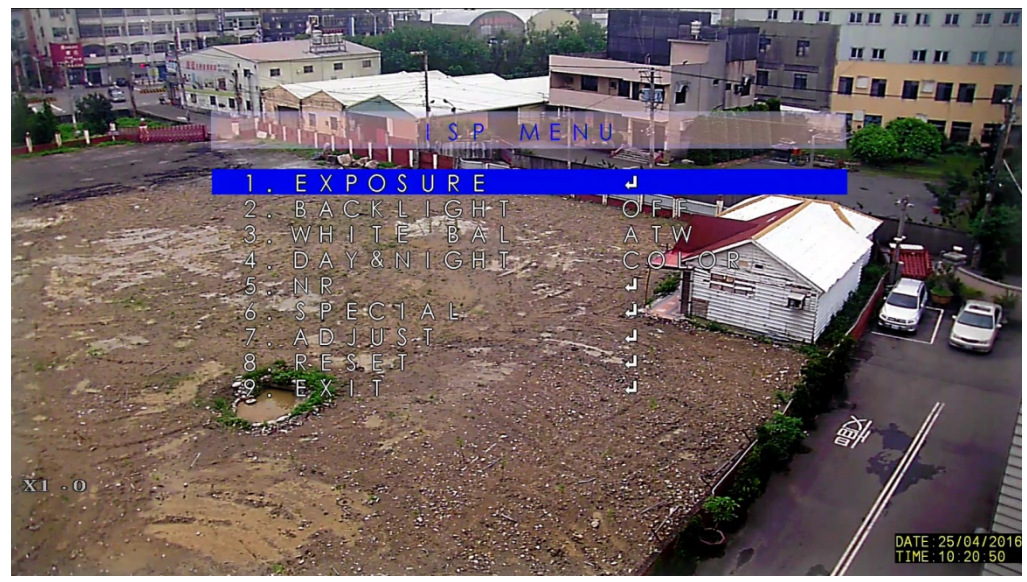

### 3.1 EXPOSURE

按 ENTER 後可以出現相關設定項目如下

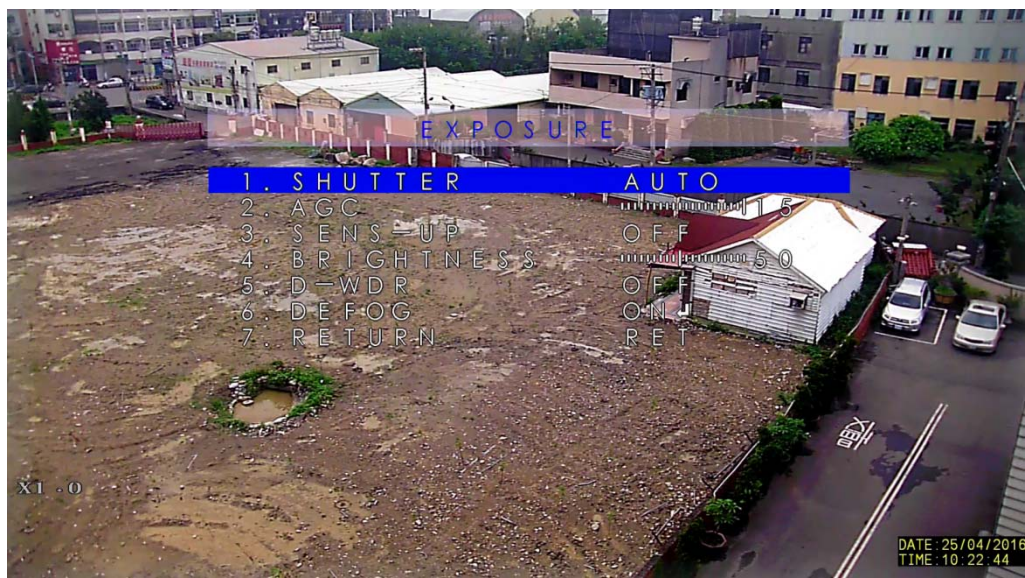

- 3.1.1 SHUTTER : AUTO, 1/60, FLK, 1/240, 1/480, 1/1000, 1/2000, 1/5000, 1/10000, 1/50000, X2, X4, X6, X8, X10, X15, X20, X25, X30 ∘
  - → 調整影像曝光時間長度(秒)·其中 FLK 使用於畫面會閃爍的光源
     (需配合光圈大小)。
  - ➡ X2 ~ X30 為 SLOW SHUTTER 功能(應用在非常暗的環境,累 積光源提高影像的可見度)。

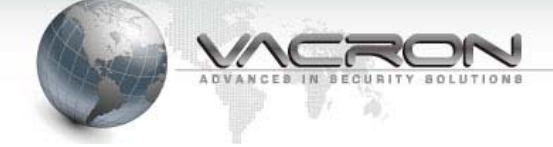

#### 3.1.2 AGC:0~15

- → 自動增益控制,當畫面過暗時會依設定值自動增強影像,同時
   雜訊也會被增強。
- 3.1.3 SENS-UP: AUTO, OFF
  - ⇒ OFF 為關閉此功能。
  - AUTO 為開啟自動啟動 SLOW SHUTTER 功能,按 ENTER 後可
     設定最大光源累積倍數 X2 ~ X30。

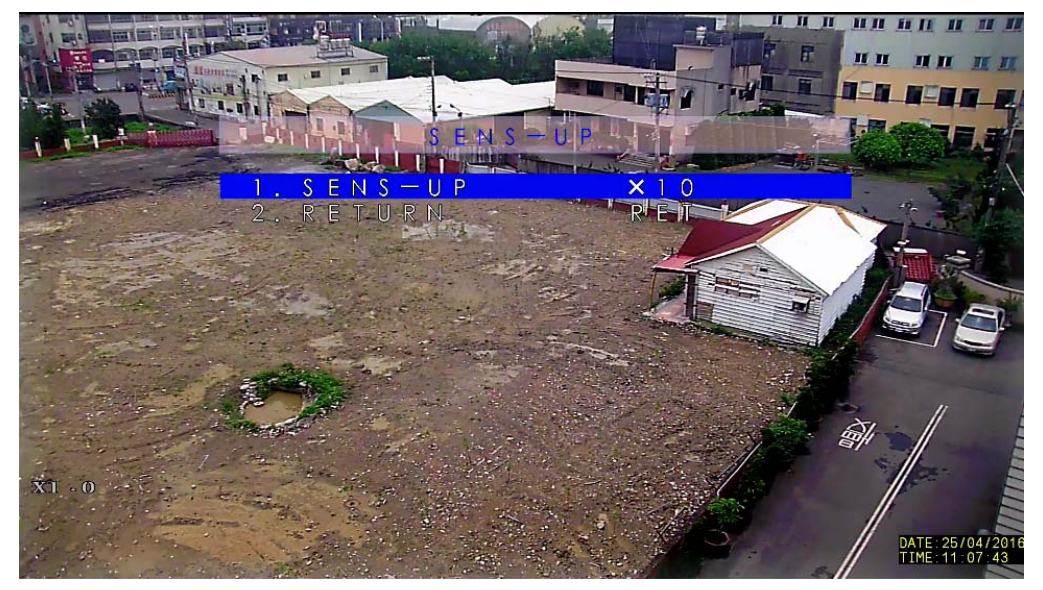

- 3.1.4 BRIGHTNESS : 1 ~ 100
  - ⇒ 影像整體亮度調整
- 3.1.5 D-WDR : ON, OFF
  - ⇒ OFF 為關閉數位寬動態功能。
  - ➡ ON 為開啟數位寬動態功能,用於改善太陽強光下會有影像太暗 情形如下:

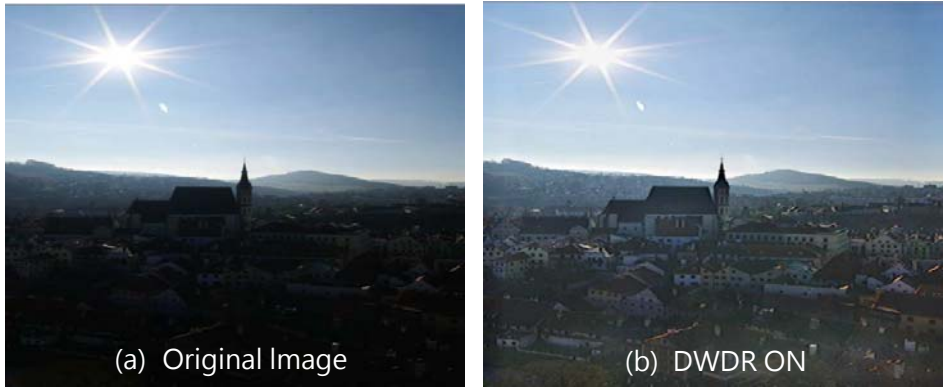

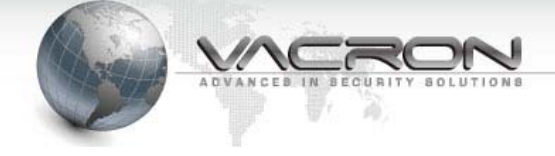

# 3.1.6 DEFOG : ON, OFF

- → OFF 為關閉此功能。
- ➡ ON 為開啟除霧功能,用於濃霧、煙霧、塵霧使影像模糊情形如下。

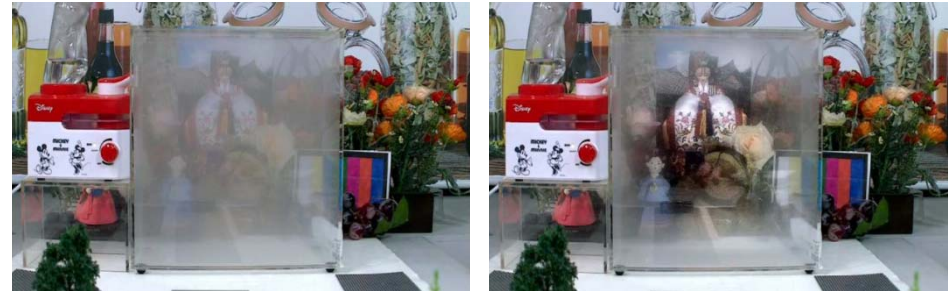

- 3.1.7 RETURN : RET, END
  - ⇒ 選擇 RET 按 ENTER 後會回到 ISP MENU 的上一頁。
  - ⇒ 選擇 END 按 ENTER 後會回到主選單
- 3.2 BACKLIGHT

OFF, WDR, BLC, HSBLC 影像處理背光時的調整項目

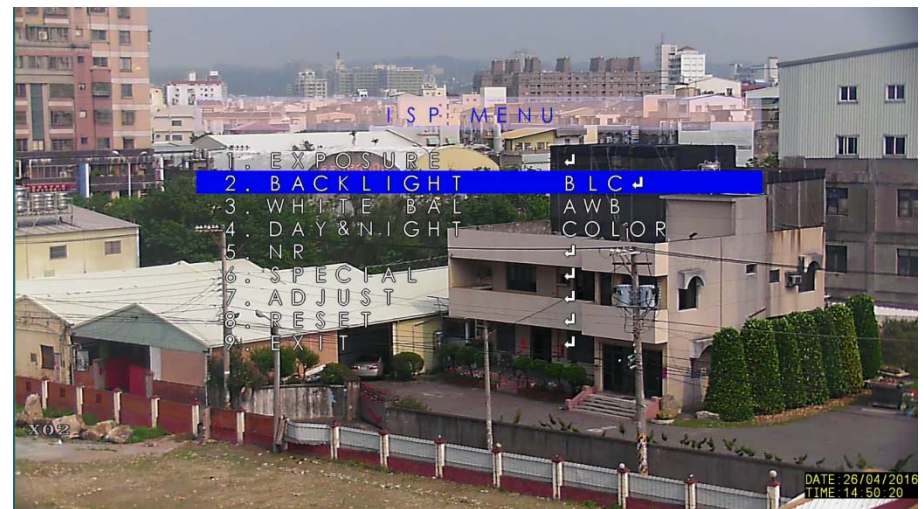

3.2.1 OFF: 為關閉背光補償功能

#### 3.2.2 WDR : GAIN, WDR OFFSET

寬動態背光補償功能,按 ENTER 後可以設定 WDR 項目如下

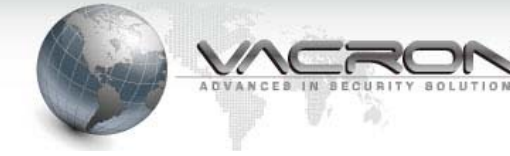

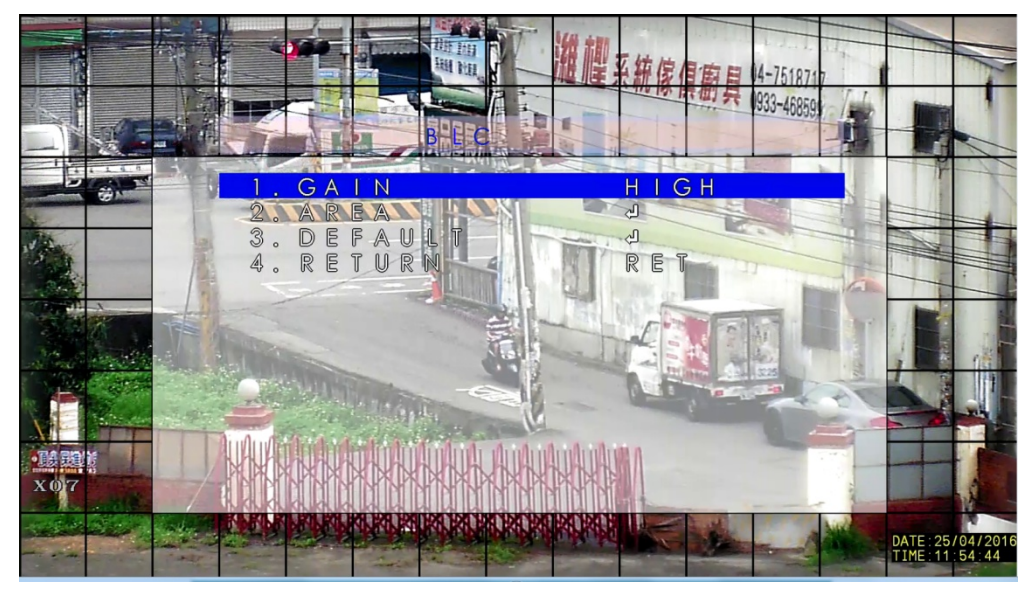

- GAIN : LOW, MIDDLE, HIGH 調整背光補償的強度。
- AREA:按ENTER可進入調整偵測區域,當此區域畫面太暗時,BLC 自動啟動。
- DEFAULT:按 ENTER 後,會恢復原本 BLC 設定值(如上畫面)。

## 3.2.3 BLC : GAIN, AREA, DEFAULT

背光補償功能,按 ENTER 後可以設定 BLC 項目如下

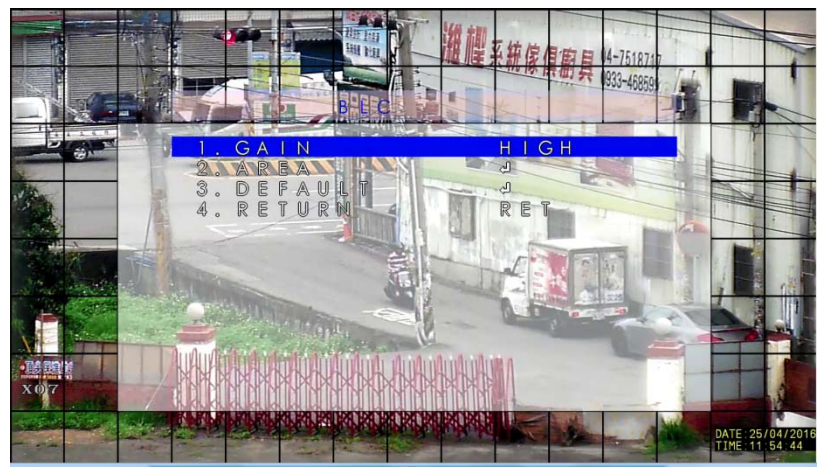

- GAIN: LOW, MIDDLE, HIGH 調整背光補償的強度。
- AREA:按ENTER可進入調整偵測區域,當此區域畫面太暗時,BLC 自動啟動。
- DEFAULT:按ENTER後,會恢復原本BLC設定值(如上畫面)。

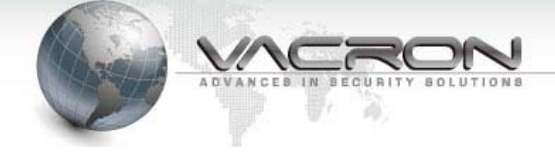

# 3.2.4 HSBLC : SELECT, DISPLAY, LEVEL, MODE, BLACK MASK, DEFAULT

強光抑制背光補償,當強光變成黑色同時啟動 BLC 功能,按 ENTER 後可以設定 HSBLC 項目如下。

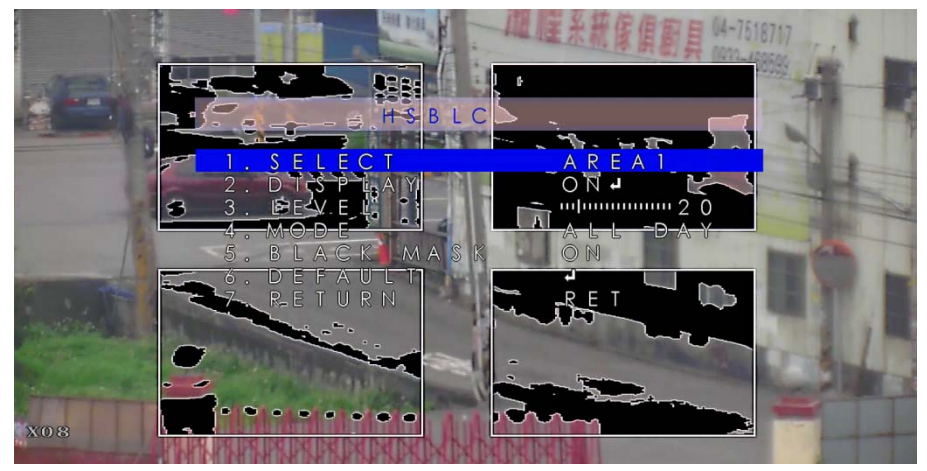

 SELECT:AERA1, AERA2, AERA3, AERA4, 共有四個區域可以使用 HSBLC。

■ DISPLAY:OFF 為關閉此區域 HSBLC 功能。 ON 時再按 ENTER,可以進行此區域位置及大小調整。

- LEVEL:0~100 為亮度偵測設定值時,變成黑色並啟動 BLC 功能。
- MODE:NIGHT 只有晚上才啟動 HSBLC 功能。

ALL DAY 全天都啟動 HSBLC 功能。

■ BLACK MASK:OFF 為關閉變成黑色功能。

ON 為開啟變成黑色功能。

■ DEFAULT:按 ENTER 後,會恢復成預設值(如上畫面)。

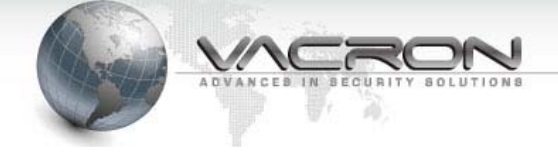

#### 3.3 WHITE BAL

AWB, ATW, AWC->SET, INDOOR, OUTDOOR, MANUAL 自動白平衡模式

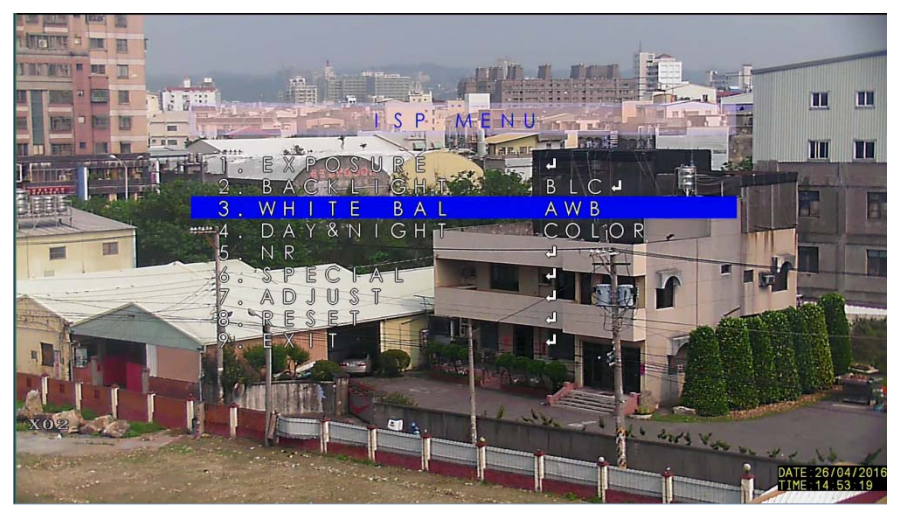

3.3.1 AWB: 自動白平衡, 使畫面接近白色平衡會鎖定此白平衡值

3.3.2 ATW: 自動追蹤白平衡, 會不斷的一直調整畫面接近白平衡

3.3.3 AWC->SET:自動白平衡設定,當按下 ENTER 後會捉取當下色 溫值為白平衡值

- 3.3.4 INDOOR: 採用內部已設定 INDOOR 的色溫值,進行白平衡
- 3.3.5 OUTDOOR: 採用內部已設定 OUTDOOR 的色溫值,進行白平衡
- 3.3.6 MANUAL: 按 ENTER 後,可以手動調整偏藍/偏紅的色溫值,進 行白平衡

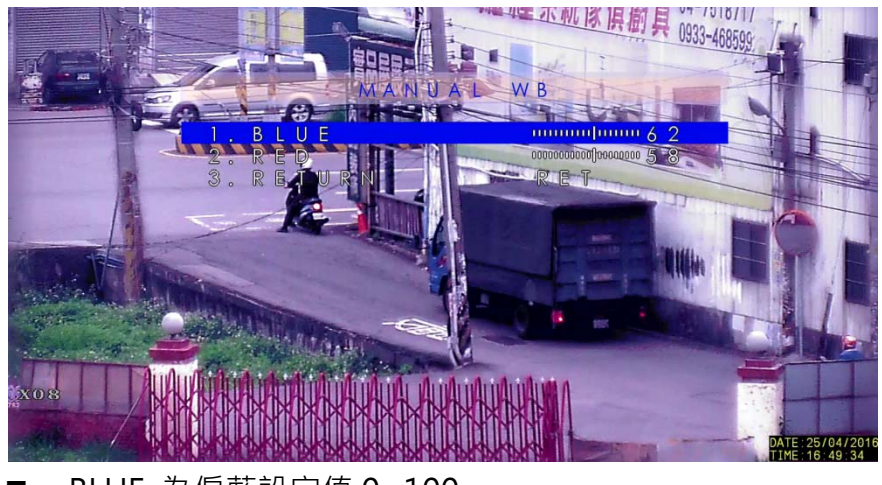

■ BLUE 為偏藍設定值 0~100。

■ RED 為偏紅設定值 0~100。

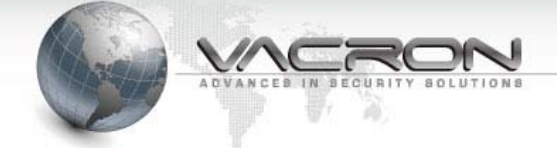

# 3.4 DAY & NIGHT

彩色黑白切换,此由 Speed Dome 内部控制,自動切換模式

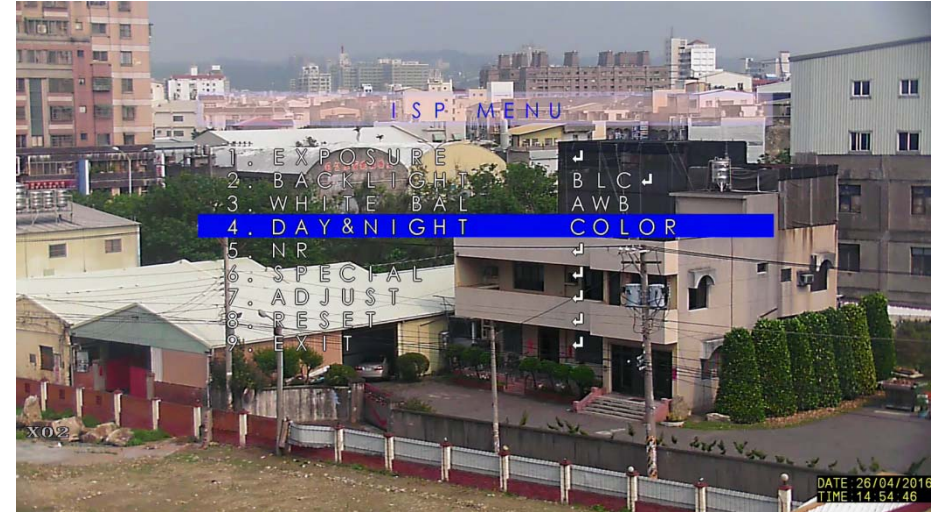

- AUTO:不採用,由 Speed Dome 內部控制。
- Color: 當戶外光線充足時 · Speed Dome 會切到彩色模式並過 濾紅外線光。
- B/W: 當戶外光線不足時 · Speed Dome 會切到黑白模式並接受 紅外線光。
- EXT: 不採用,由 Speed Dome 內部控制。
- 3.5 NR 雜訊抑制功能

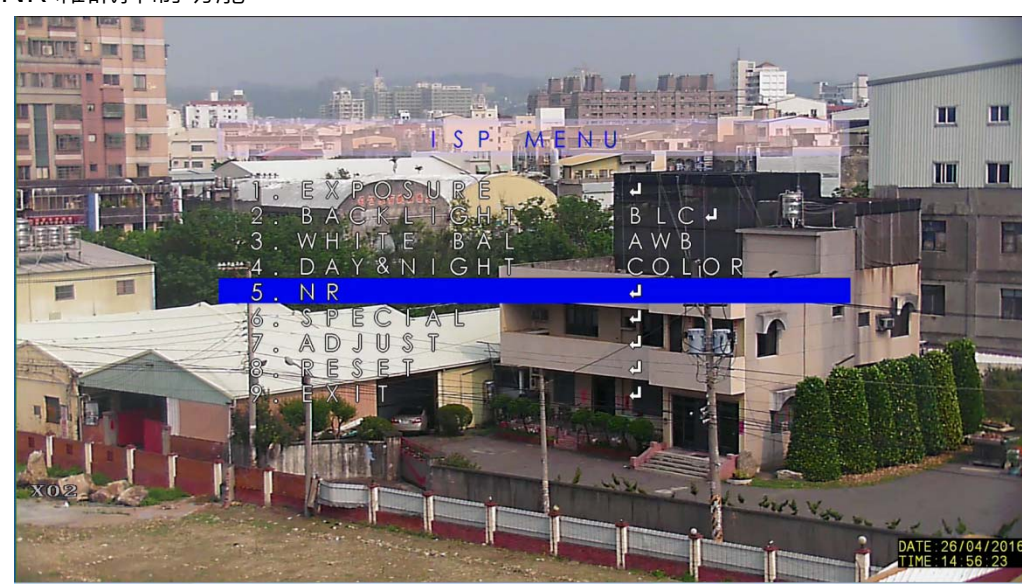

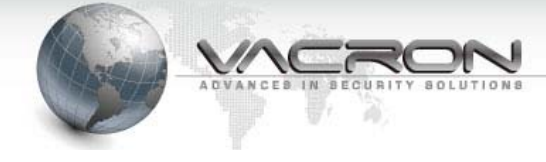

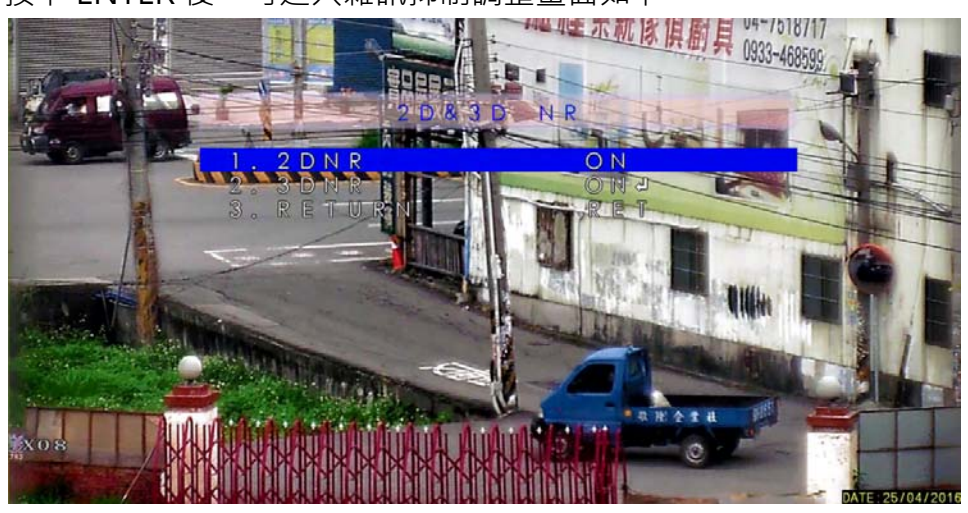

按下 ENTER 後,可進入雜訊抑制調整畫面如下。

- 2DNR:選擇 OFF 為關閉 2D 的雜訊抑制功能。 選擇 ON 為開啟 2D 的雜訊抑制功能。
- 3DNR:選擇 OFF 為關閉 3D 的雜訊抑制功能。
   選擇 ON 為開啟 3D 的雜訊抑制功能,按下 ENTER 可以
   進入 3D 雜訊抑制的細項設定。

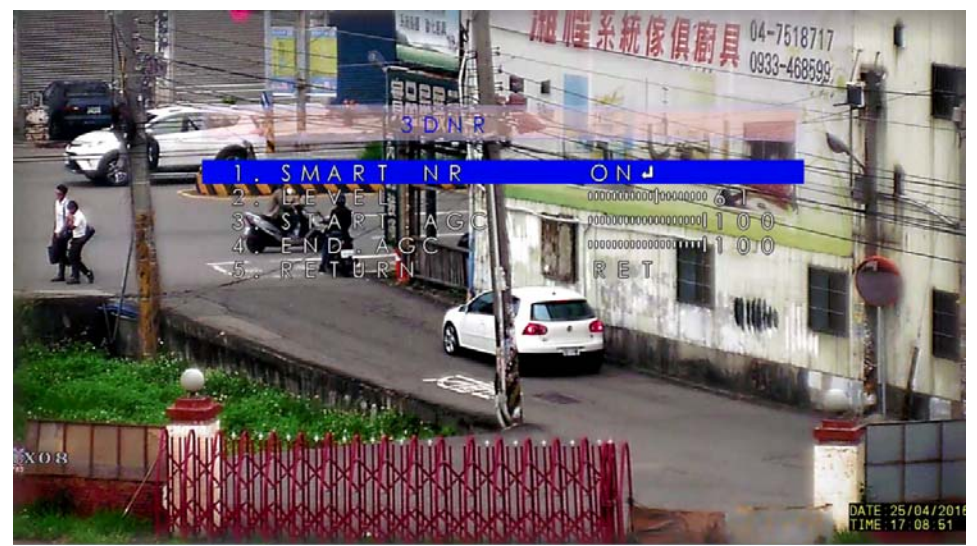

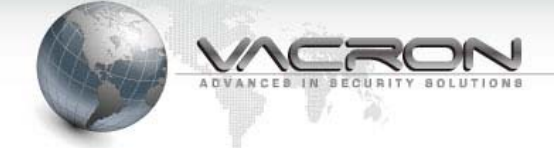

#### 3.6 SPECIAL 特殊功能

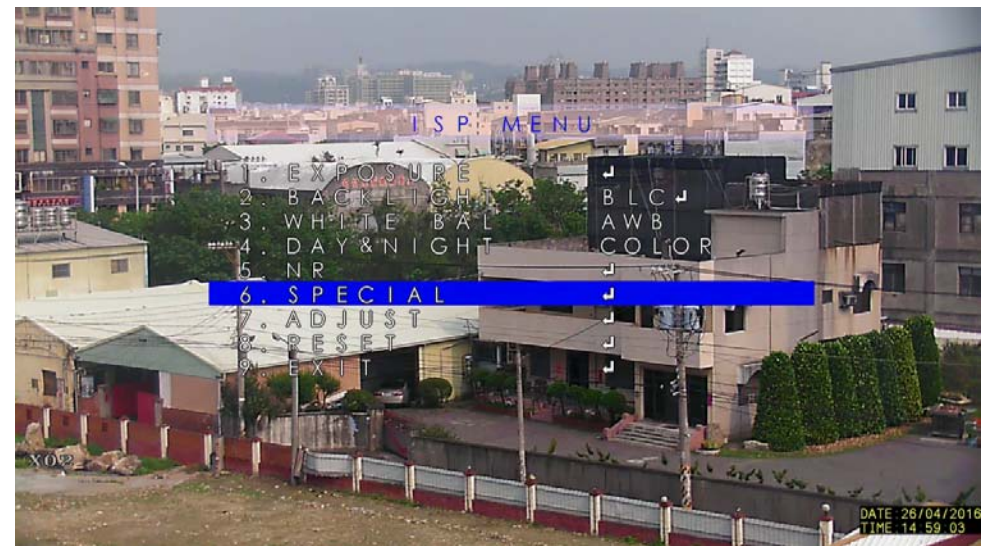

■ 按下ENTER後,可進入特殊功能調整畫面如下。

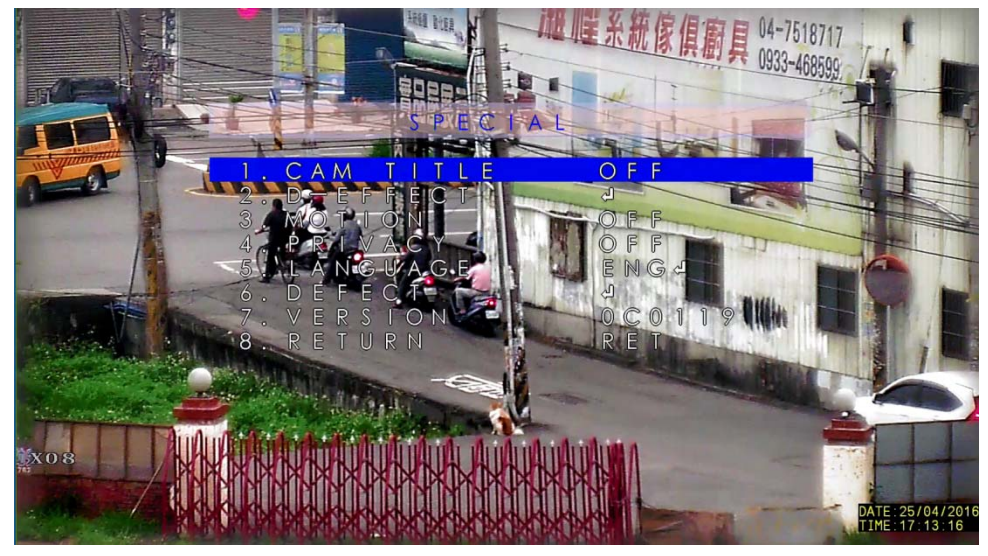

3.6.1 CAM TITLE:攝影機名稱顯示設定

- OFF 為關閉攝影機名稱顯示。
- ON 為開啟攝影機名稱顯示,按 ENTER 後,可進入顯示字 串編輯模式如下。

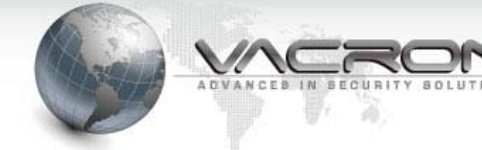

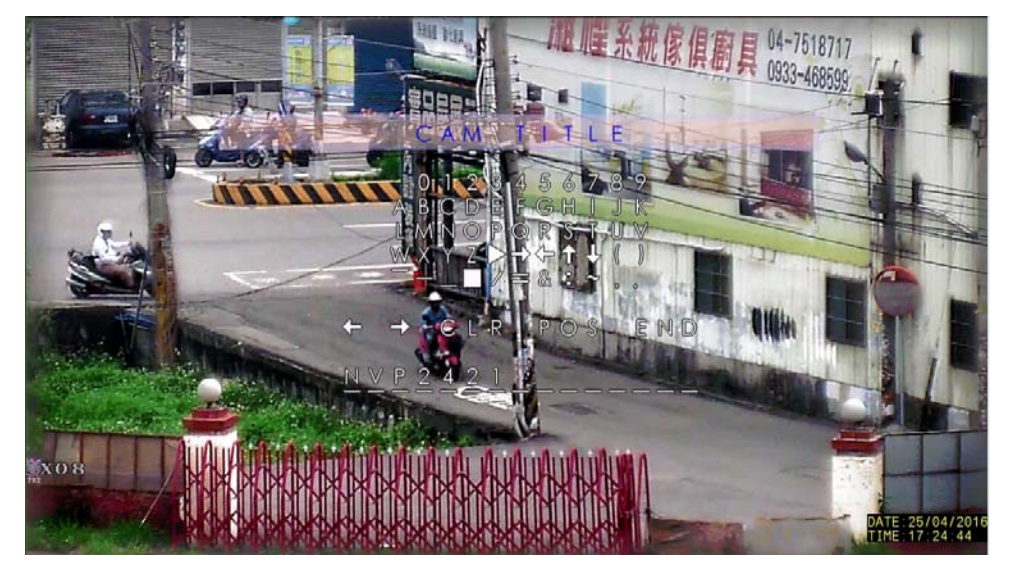

選擇⇔或⇔:按ENTER 可以改變字元編輯位置。 選擇 CLR:按ENTER 可以刪除全部已編輯字元。 選擇 POS:按ENTER 後可以調整攝影機名稱的顯示位置。 選擇 END:按END 為結束攝影機名稱編輯。

#### 3.6.2 D-EFFECT: 數位效果設定

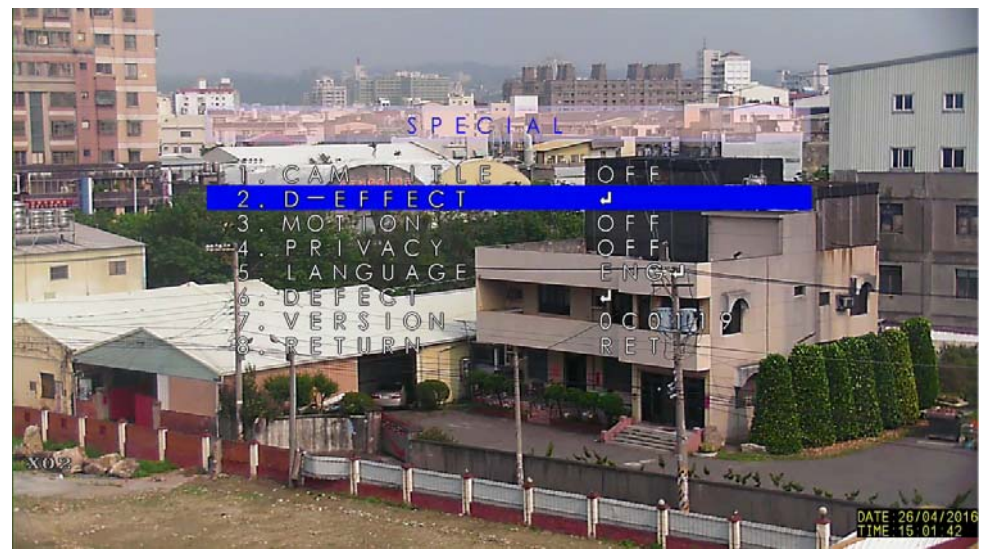

按 ENTER 後,可進入數位效果的設定畫面如下。

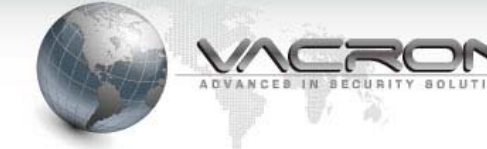

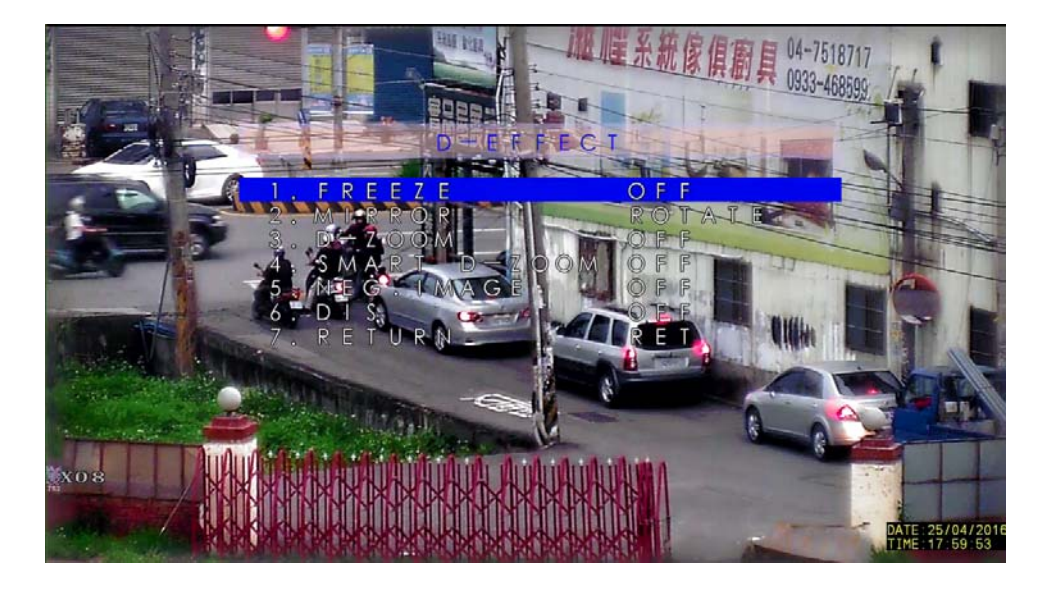

3.6.2.1 FREEZE:選擇 ON 時·當下畫面會被凍結·不再更新畫面。
3.6.2.2 MIRROR: OFF, MIRROR, V-FLIP, ROTATE 畫面翻轉效果。
選擇 OFF: 不啟動畫面翻轉效果。
選擇 MIRROR:畫面水平相反效果。
選擇 V-FLIP:畫面垂直相反效果。
選擇 ROTATE:整個畫面旋轉 180 度的效果。

P.S. Speed Dome 會依運轉狀況 · Speed Dome 內部自動選擇適合的畫面。

3.6.2.3 D-ZOOM: 數位放大功能

OFF 為關閉數位放大功能。

ON 為開啟數位放大功能,按下 ENTER 後,可設定數位放大如下。

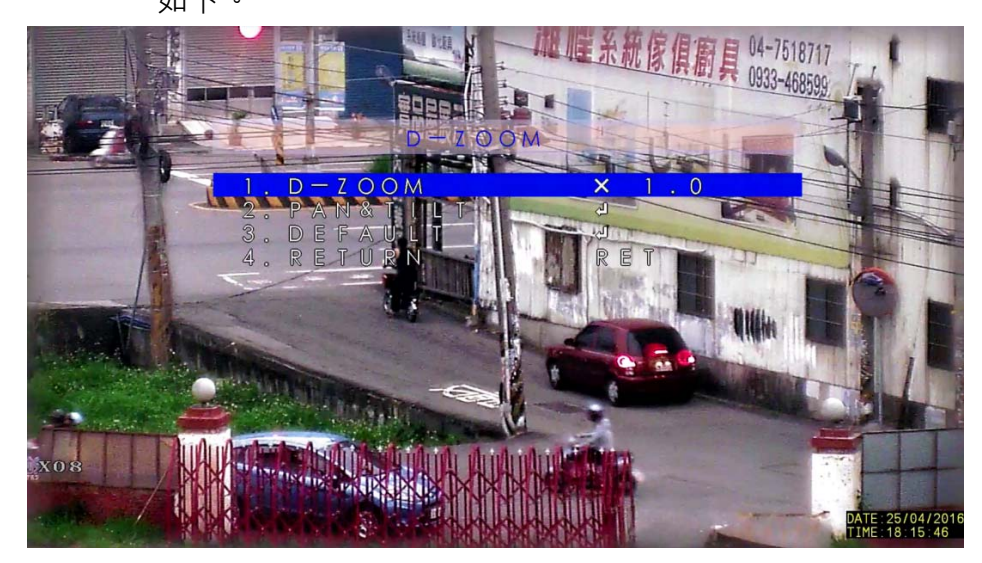

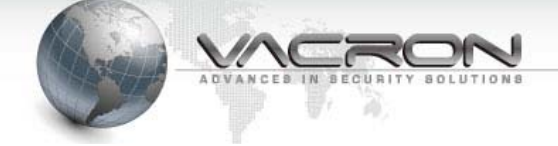

D-ZOOM: 調整數位放大倍數 X1.0~X62.0 倍。

PAN&TILT: 按 ENTER 後,在有數位放大時,可以移動上下左右至畫面以外區域。

DEFAULT:恢復 D-ZOOM 預設值如上畫面。

P.S. 3DR / WDR / D-ZOOM / DIS 請擇一使用,若同時啟動時,長時間運作易造成 影像處理過載,產生影像異常問題。

3.6.2.4 SMART D-ZOOM: 自動的數位放大功能

OFF 為關閉自動數位放大功能。

ON 為啟動自動數位放大功能,按下 ENTER 後,可設定自動 數位放大的條件如下。

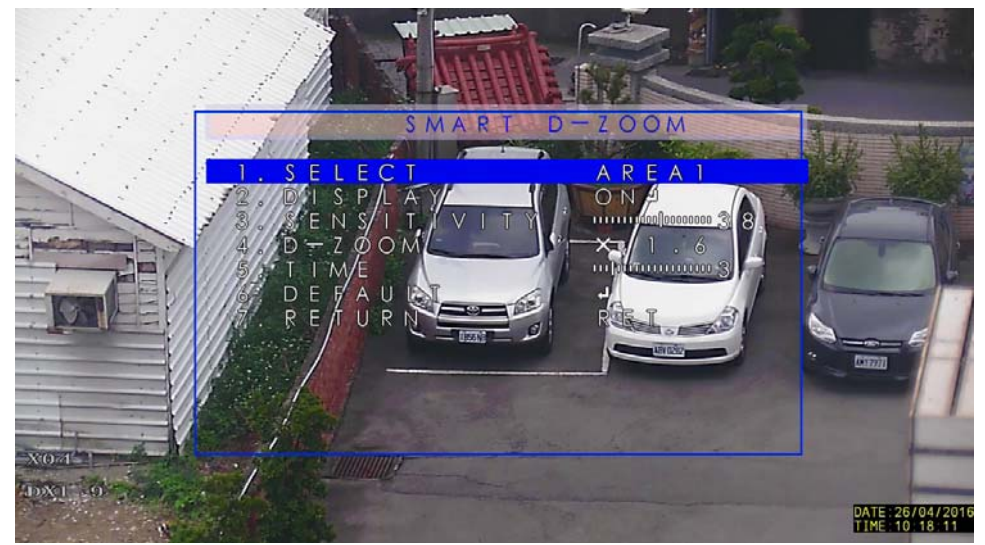

SELECT: 有 AERA1, AERA2, 二個偵測區域可選擇。 DISPLAY: 調整該偵測區域位置。 SENSITIVITY: 0 ~ 60 調整觸發 SMART D-ZOOM 靈敏度(值越小越

靈敏)。

D-ZOOM: X1.0~X62.0 觸發後的數位放大倍數。

TIME: 0~15 觸發後數位放大停留秒數·秒數到時數位放大會自動回 到 x1.0。

DEFAULT:恢復 SMART D-ZOOM 全部預設值如上圖。

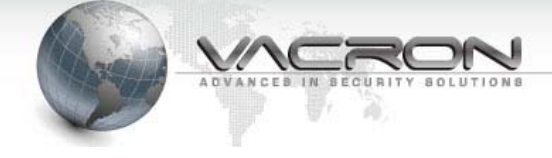

3.6.2.5 NEG. IMAGE:影像負片效果 OFF 為關閉影像負片效果 ON 為開啟影像負片效果

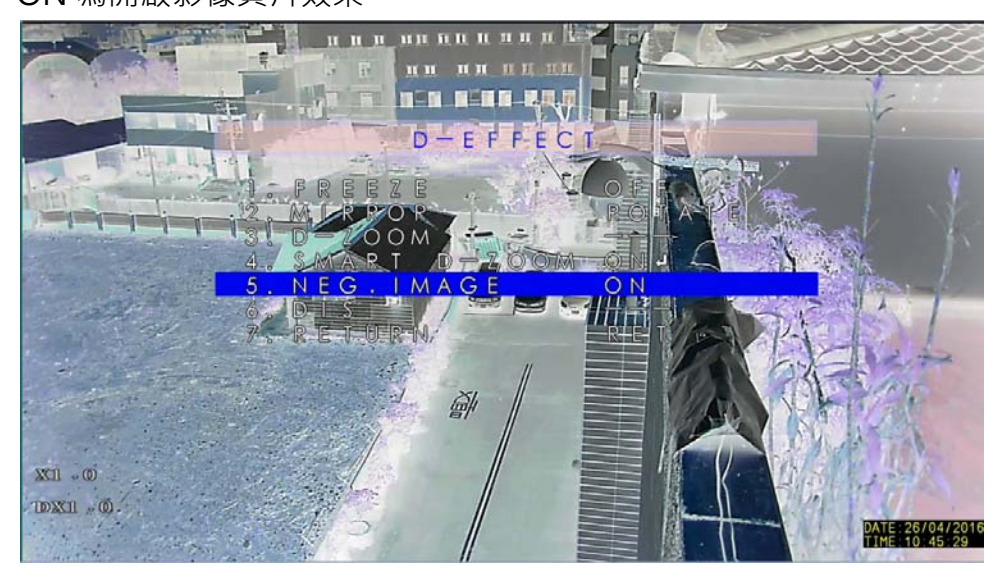

P.S. 用於不讓真實色彩顯示出來,但需要顯示出物體形狀的監控環境。

3.6.2.6 DIS:數位影像穩定效果,減緩影像強烈跳動情形。 OFF為關閉數位影像穩定效果。

ON 為開啟數位影像穩定效果。

P.S. 開啟此功能, 會影像延遲現象屬正常情形。

3.6.3 MOTION:影像位移偵測設定

OFF 為關閉位移偵測功能

ON 為開啟位移偵測功能·按 ENTER 後·可進入位移偵測設 定的畫面如下

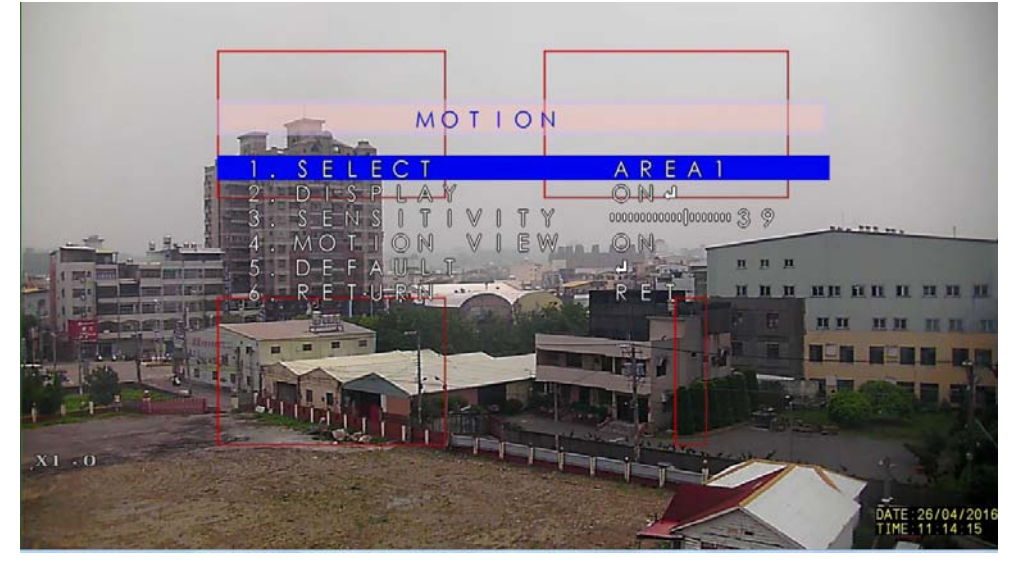

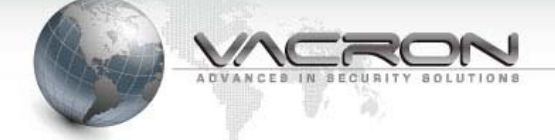

SELECT: AREA1, AREA2, AREA3, AREA4 共有 4 個位移偵測區域。 DISPLAY: OFF 為關閉此位移偵測區域, ON 為啟動此位移偵測區域及 調該區域位置及大小。

SENSITIVITY: 0~60 調整位移變動量(值越小越靈敏)。

MOTION VIEW: OFF 為關閉位移方塊顯示

ON 為開啟位移方塊顯示。

DEFAULT: 按 ENTER 後,會恢復全部位移偵測區域的預設值如上畫面。

3.6.4 PRIVACY: 隱私遮罩區域設定

OFF 為關閉隱私遮罩功能

ON 為開啟隱私遮罩功能

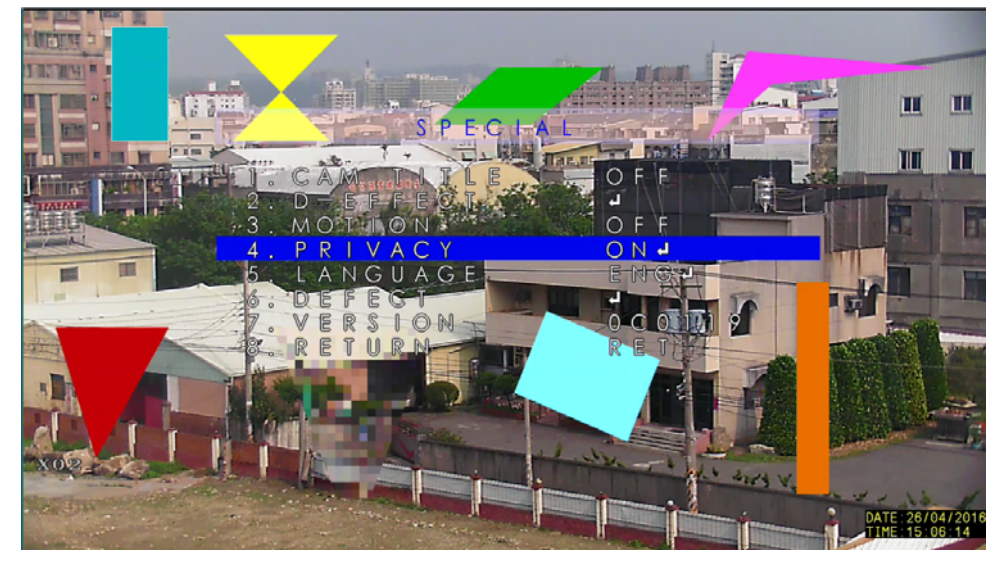

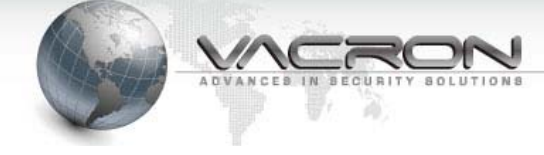

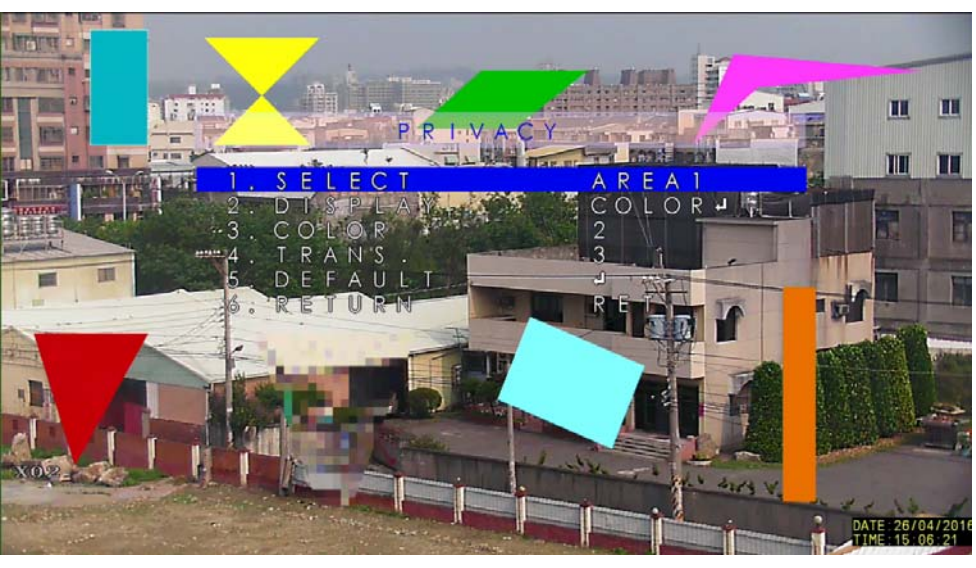

按 ENTER 後,可進入隱私遮罩效果的設定畫面如下

SELECT: AREA1 ~ AREA8 共八個遮罩可選擇。

DISPLAY :

| OFF 關閉此遮罩        |            |
|------------------|------------|
| INV. 影像顏色反相為遮罩顯示 |            |
| MOSAIC           | 以馬賽克為遮罩顯示  |
| COLOR            | 以單一顏色為遮罩顯示 |

COLOR: 0~15 共十六種顏色可以選擇(當 DISPLAY 選擇 COLOR 時)。 TRANS: 0~3 共有4種不同穿透效果(當 DISPLAY 選擇 COLOR 時)。 DEFAULT:將全部遮罩改為預設值如上畫面。

3.6.5 LANGUAGE: OSD 語系設定

按左右鍵可以選擇 16 種不同語系,再按 ENTER 後, ISP MENU 會變 成所設定的語系。

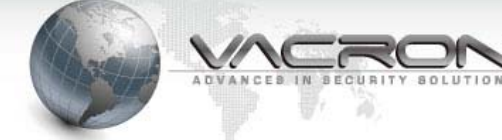

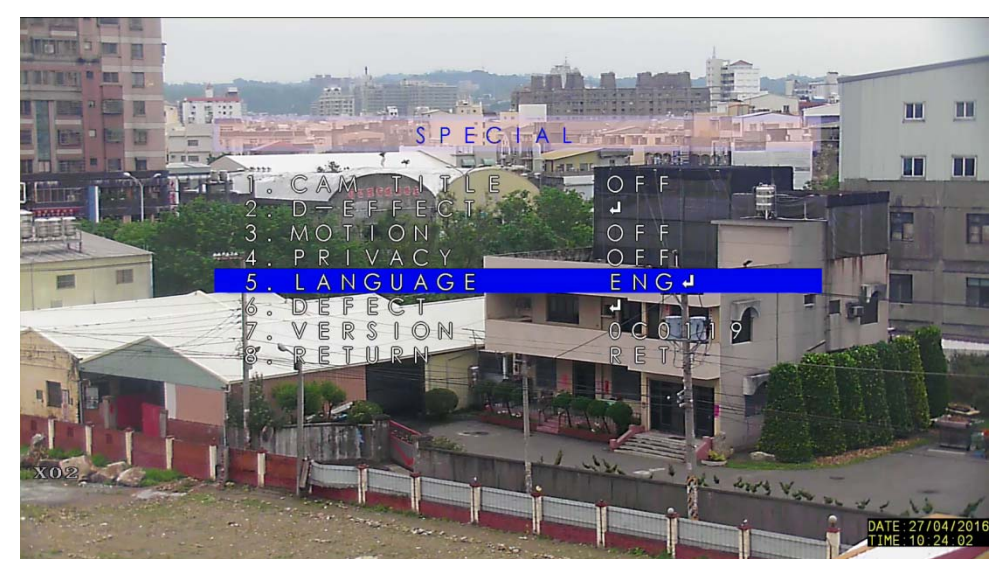

| ENG  | 英文   |
|------|------|
| JPN  | 日文   |
| CHN1 | 繁體中文 |
| CHN2 | 簡體中文 |
| KOR  | 韓文   |
| GER  | 德文   |
| FRA  | 法文   |
| ITA  | 義大利文 |

| SPA | 西班牙文 |
|-----|------|
| POL | 波蘭文  |
| RUS | 俄羅斯文 |
| POR | 葡萄牙文 |
| NED | 荷蘭文  |
| TUR | 土耳其文 |
| HEB | 以色列文 |
| ARB | 阿拉伯文 |
|     |      |

#### 3.6.6 DEFECT:修補壞點設定

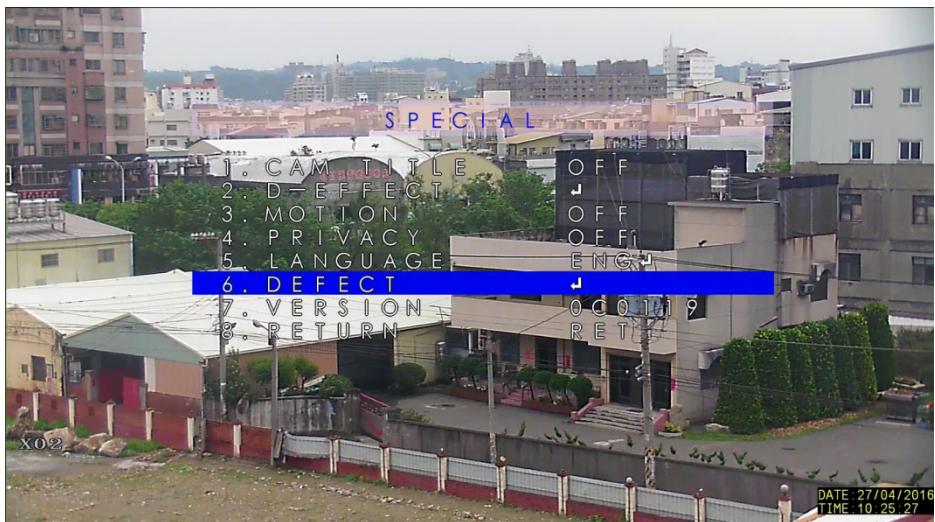

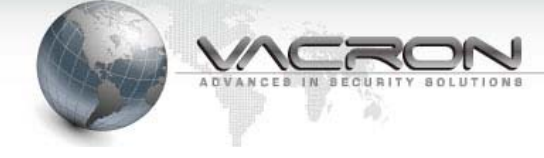

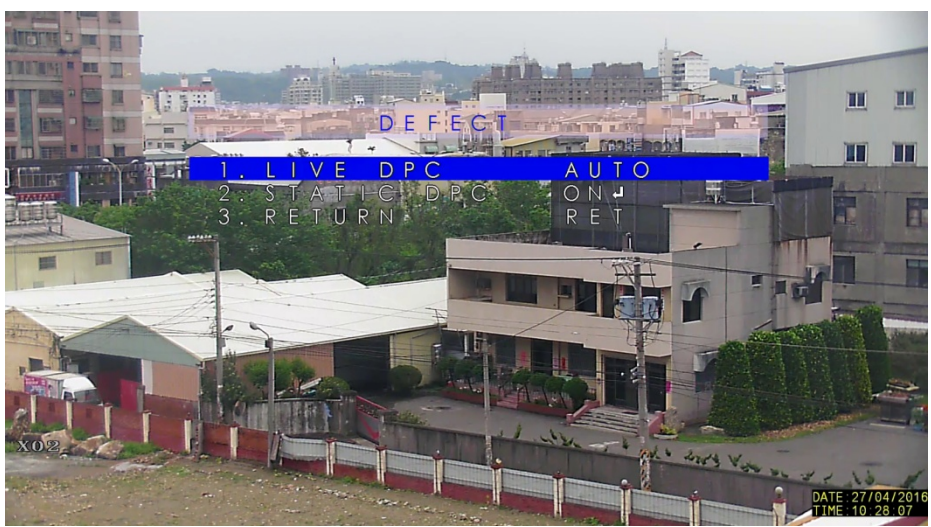

按 ENTER 後,可以進入修補壞點的設定項目如下

LIVE DPC

OFF 關閉動態修補壞點功能

AUTO 啟動動態修補壞點功能,按 ENTER 可以設定 LEVEL,會自動判定 AGC 放大超過 LEVEL 時,會自動去除亮點,若低於 LEVEL 時則不處理亮點。

STATIC DPC

OFF 關閉靜態修補壞點功能。

ON 充許進入靜態修補壞點程序,此功能必須調整到亮點總數在 2048 點內(就算微小亮點也算一點),若亮點超出總量時,修補壞點 會完全失效,可以參考以下步驟完成修補壞點。

- (1) 主選單 \ LENS IRIS 到 CLOSE,不讓光線進入影像模組。
- (2) 主選單 \ ISP SETTING \ EXPOSURE \ DEFOG 為 OFF。
- (3) 主選單 \ ISP SETTING \ EXPOSURE \ AGC 為 1。
- (4) 主選單 \ISP SETTING \ SPECIAL \ DEFECT \ LIVE DPC 為 OFF。
- (5) 主選單 \ ISP SETTING \ SPECIAL \ DEFECT \ STATIC DPC 為 ON。

按 ENTER 進入 STATIC DPC 設定選項如下。

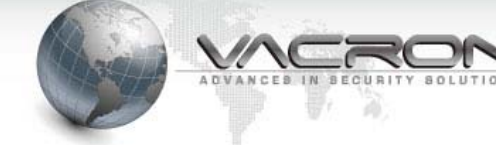

| _                | 5 T & T + C                     | 0.0.0                                               |                   |
|------------------|---------------------------------|-----------------------------------------------------|-------------------|
| 1<br>2<br>3<br>4 | START<br>LEVEL<br>SENSUP<br>AGC | 1<br>1<br>1<br>1<br>1<br>2<br>X<br>1<br>0<br>1<br>8 |                   |
| 5                | . RETURN                        | RET                                                 |                   |
| X1 - 0           |                                 |                                                     | DATE : 27/04/2016 |

- (6) 調整 SENS-UP (SLOW SHUTTER) 的倍數,指當 SLOW SHUTTER 啟動時會看到的亮點。
- (7) 調整 AGC 的倍數,指當 AGC 啟動的倍數,會看到的亮點。
- (8) 調整 LEVEL 值,指當亮點出現時的亮度超過此 LEVEL 就進行修補 壞點記憶。
- (9) 移到 START 按 ENTER 後,會有提示關閉光圈字樣,再按 ENTER 後開始進行修補壞點程序。

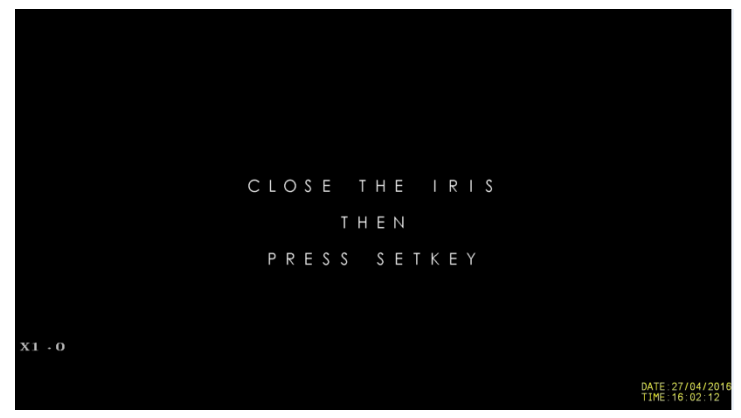

(10) 修補時會先把全部可以偵測到的亮點顯示出來。請注意亮點超出 2048 點時,修補程序會失效,請回到(6),(7),(8)再進行調整,直 到亮點總數在 2048 點內即可消除亮點。

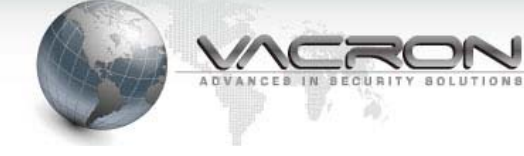

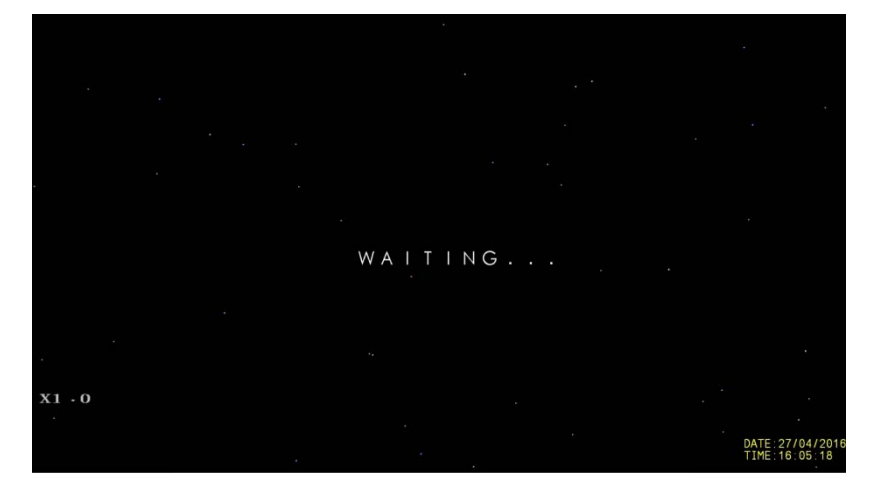

(11) 完成後這些偵測到的亮點,就會消失如下畫面。

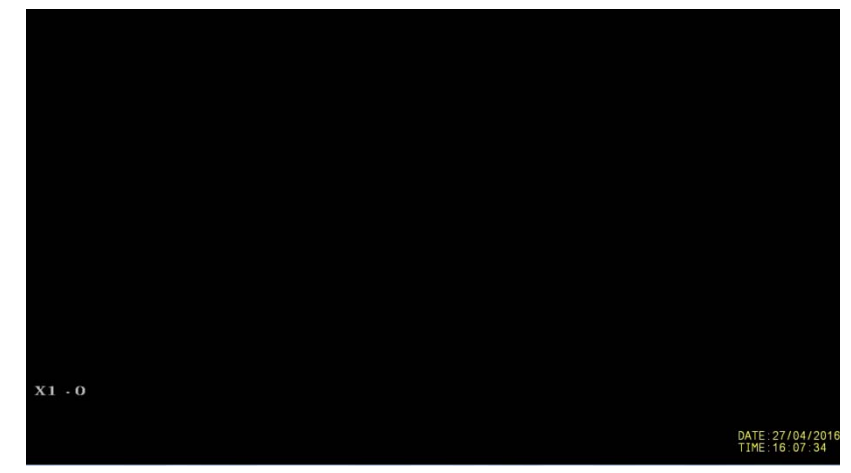

3.7 ADJUST: 調整功能

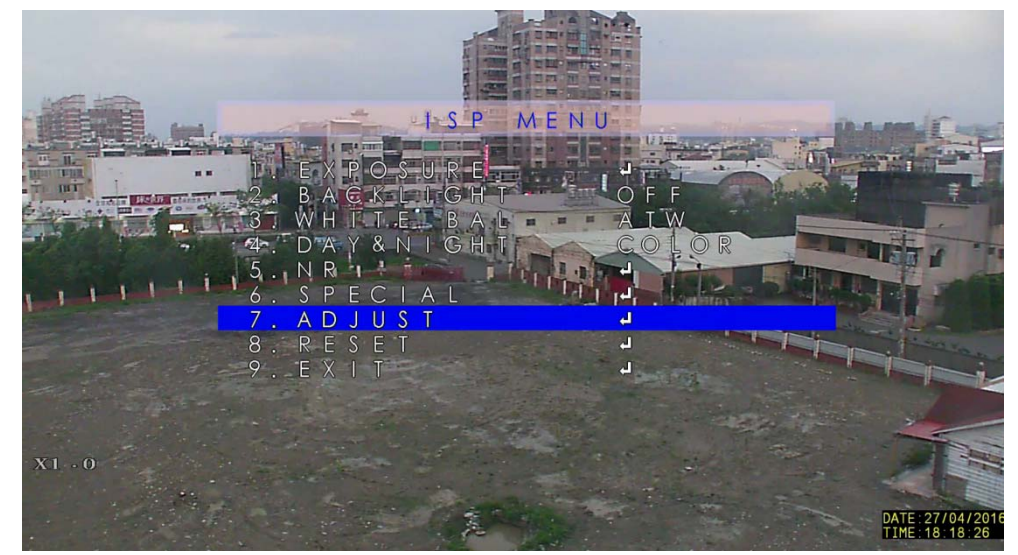

3.7.1 SHARPNESS: 0~15影像銳利度調整。

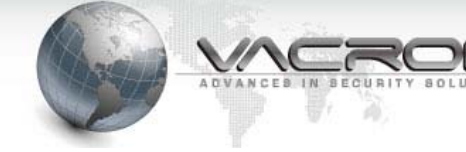

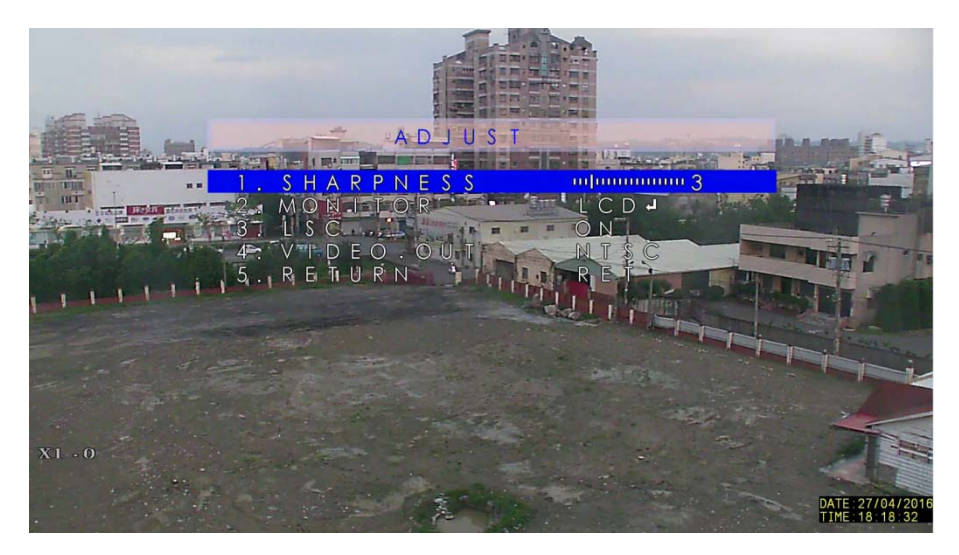

# 3.7.2 MONITOR: LCD, CRT

類比輸出的螢幕選擇

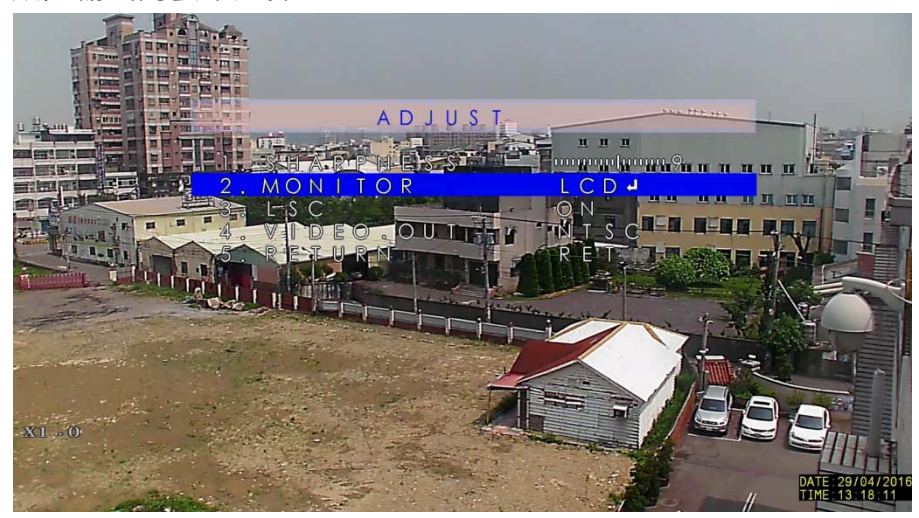

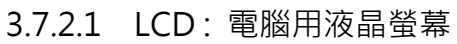

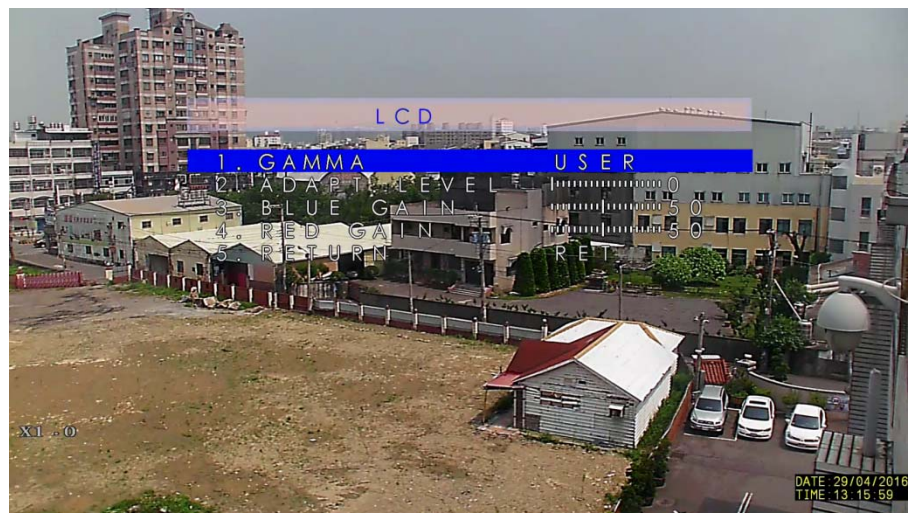

GAMMA:影像表現強弱轉換曲線調整

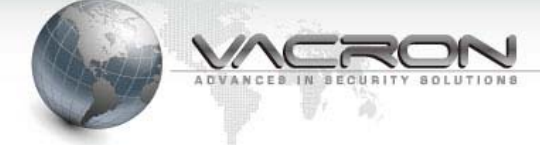

USER/USER+Y/0.45/0.5/0.55/0.60/0.65/0.70/0.75/0.80

/0.85/0.90/0.95/1.00/AUTO ·

| ADAPT.LEVEL | 0~100 |
|-------------|-------|
| BLUE GAIN   | 藍色強度  |
| RED GAIN    | 紅色強度  |

3.7.2.2 LSC: 消除暗角功能, 當光線不足時鏡頭的四邊角易出現較暗情形, 可以使用此功能, 減緩暗角現象。

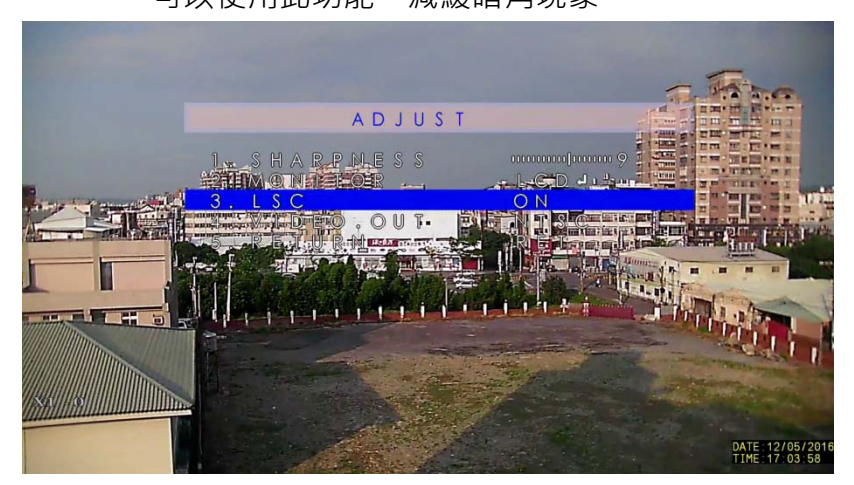

| ON  | 啟動  |
|-----|-----|
| OFF | 不啟動 |

# 3.7.2.3 VIDEO. OUT 影像顯示輸出格式

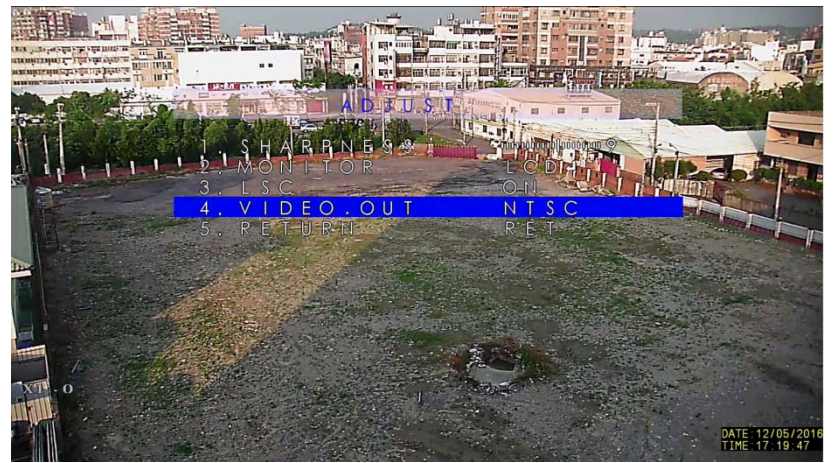

| NTSC | 1080P 30 張 |
|------|------------|
| PAL  | 1080P 25 張 |

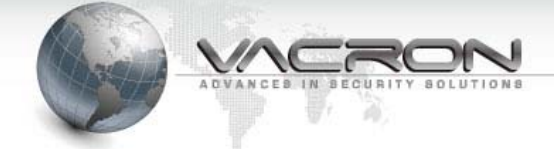

# 3.7.3 RESET : FACTORY

恢復原廠預設值

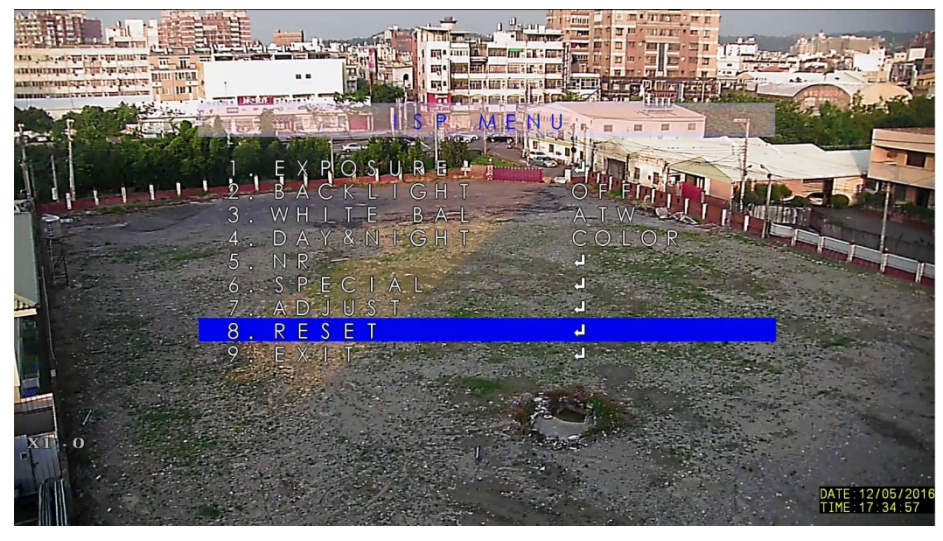

按 ENTER 後會出現恢復原廠預設值的選單如下

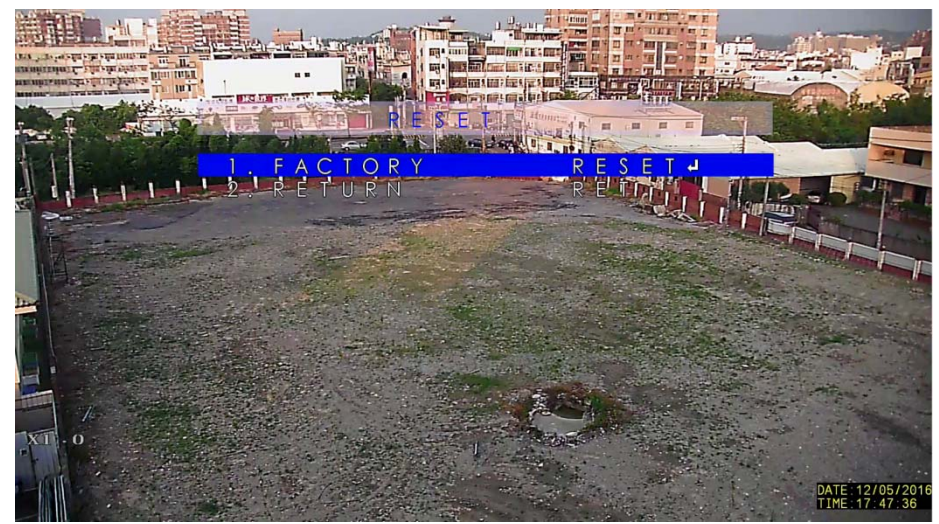

選擇 RESET 恢復原廠預設值。

選擇 CHANGE 將目前影像的全部設定變成原廠預設值。

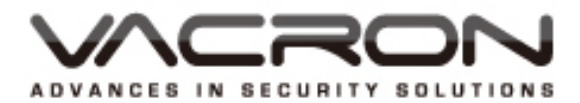

製造商: 馥鴻科技股份有限公司 彰化市金馬路三段726巷30號 04-751-2881